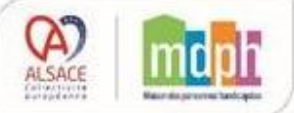

# FICHE REFLEXE Renouveler la demande de transport pour mon enfant

Se connecter sur le site en ligne à l'adresse suivante :

https://transscolaire.alsace.eu/

### 1<sup>ère</sup> étape : Récupérer mon mot de passe

#### En cas de renouvellement :

Ne créez pas un nouveau compte « Famille » si votre enfant a bénéficié du transport adapté pour l'année scolaire 2024-2025. Suivez les étapes de réinitialisation.

#### Réinitialiser le mot de passe :

1. Cliquer sous "Mot de passe oublié"

| Connexion                                                                                                    |                               |
|----------------------------------------------------------------------------------------------------|-------------------------------|
| Gestion des transports scolaires                                                                                                    |                               |
| Code ou Email                                                                                                    |                               |
| 2 Code ou Email                                                                                                    |                               |
| Mot de passe                                                                                                    |                               |
| · · · · · · · · · · · · · · · · · · ·                                                                                                    | ø                             |
|                                                                                                    | Connexion $\Theta$            |
| Nous vous offrons la possibilité d'effectuer en ligne l'inscription au service de transport scolaire. Vous pourrez également suivre en<br>Créer un Compte Famille | ligne l'évolution du dossier. |
| Mot de passe oublié ?                                                                                                    |                               |
| Cliquez ICI pour renouveler votre mot de passe .                                                                                                    |                               |

2. Suivez les instructions pour créer un nouveau mot de passe

### 2ème étape : Me connecter

Connexion à votre compte famille

- → Page d'accueil
- 1-Renseigner vos identifiants
- 2- Cliquez sur « Connexion » pour accéder à votre espace personnel.

| Code ou Email   |                     |
|-----------------|---------------------|
| 🙎 Code ou Email |                     |
| Mot de passe    |                     |
|                 | <u>Ø</u>            |
|                 | Connexion $\ominus$ |

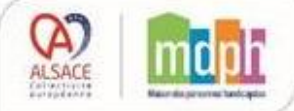

### **3ème étape :** Accéder à mes dossiers

Accéder au dossier élève sur son espace

1 - Depuis l'espace personnel cliquer sur « dossier élève »

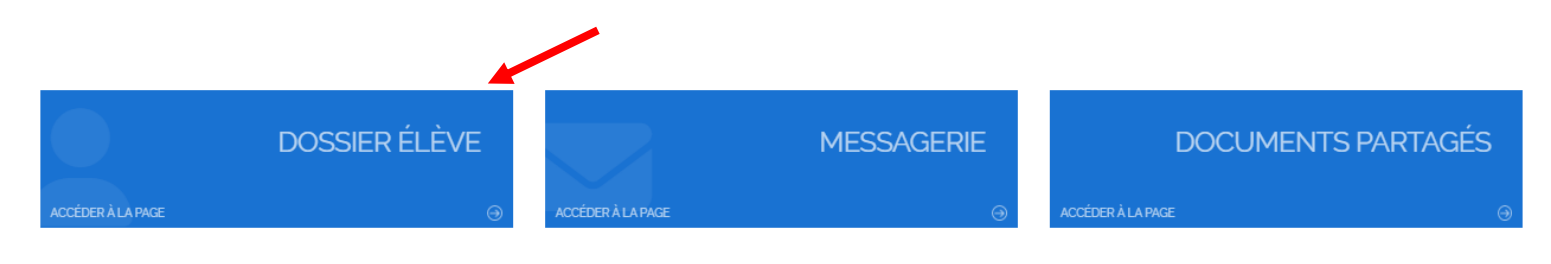

2 - Cliquez sur le bouton pour ouvrir la « fiche usager » et procéder à une réinscription

| + A | jouter un usager |                       |
|-----|------------------|-----------------------|
|     | <u>_</u>         | Nom                   |
| Q   | Q                | Q                     |
|     |                  | TEST Anne-Charlotte 🚯 |
|     |                  | TEST Pierre 🕕         |

### 4ème étape : Compléter le dossier

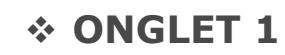

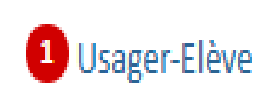

- 1. Compléter les champs obligatoires marqués \*
- 2. Sélectionner le régime : Interne, Externe ou Demi-Pensionnaire
- 3. Dans le champ "Précisez votre besoin en transport" indiquez les détails de votre demande
- 4. Cocher la case de prise de connaissance du règlement de transport

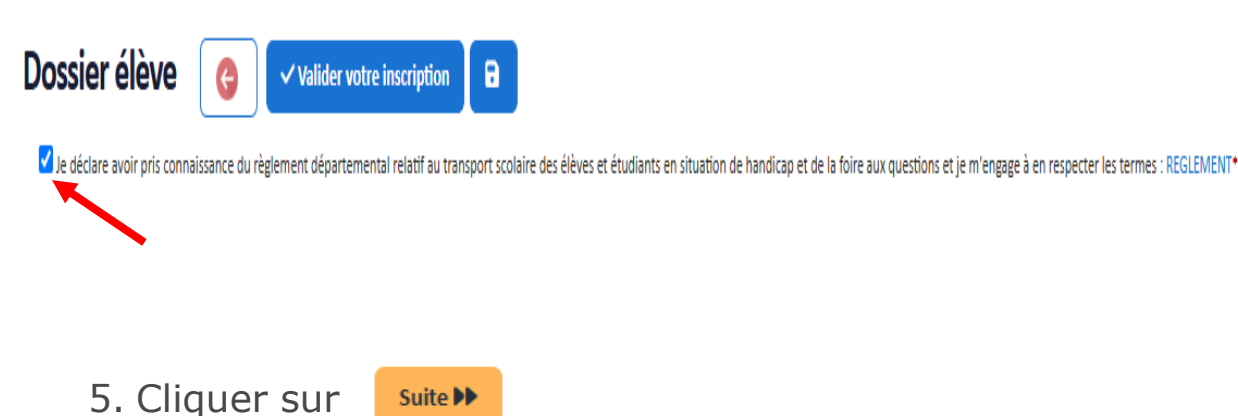

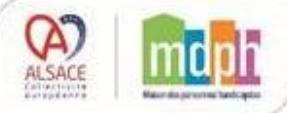

#### FICHE REFLEXE Renouveler la demande de transport pour mon enfant

**\* ONGLET 2** 

2 Représentant, Adresses et Circuit

### **IMPORTANT** : En Adresse n° 1, saisir l'adresse du responsable légal de l'élève

- 1. Compléter les champs obligatoires marqués d'un \*
  - Responsable : Sélectionner dans la liste le responsable qui sera présent à la prise en charge ou à la dépose de l'élève.
  - Adresse : pour valider une adresse, saisir d'abord le nom de la ville dans le champ Ville puis saisir et sélectionner l'adresse dans la liste l'adresse qui s'affiche.

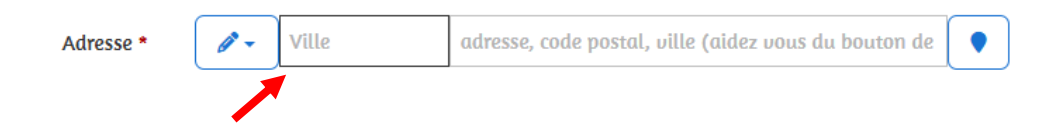

Ajoutez une 2<sup>e</sup> adresse si l'élève est aussi déposé ou récupéré ailleurs (grands-parents, assistante maternelle,etc...)

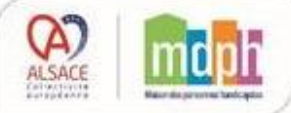

#### FICHE REFLEXE Renouveler la demande de transport pour mon enfant

2. Cocher les trajets à prendre en charge

Pour chaque adresse, cocher les jours où l'élève devra être pris en charge à l'Aller ("All") et/ou au Retour ("Ret")

Trajets à prendre en charge (à cocher)

|         | Lu  |     | Μα  |     | Me  |     | Je  |     | Ve  |     | Sa  |     | Di  |     |
|---------|-----|-----|-----|-----|-----|-----|-----|-----|-----|-----|-----|-----|-----|-----|
|         | All | Ret | All | Ret | All | Ret | All | Ret | All | Ret | All | Ret | All | Ret |
| 🗹 Paire | ~   | ~   | ~   | ~   |     |     | ~   | ~   | ~   | ~   |     |     |     |     |
| Impaire | ~   | ~   | ~   | ~   |     |     | ~   | ~   | ~   | ~   |     |     |     |     |

- 3. Cliquer sur
  - Suite 🕨

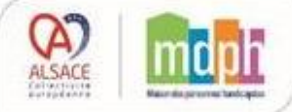

#### FICHE REFLEXE Renouveler la demande de transport pour mon enfant

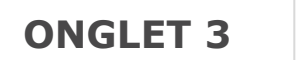

Dépot de documents

#### Si nécessaire, transmettre des documents complémentaires

1. Cliquer sur le bouton de chargement de fichier

| Usager-Elève <b>2</b> Représentant, Adresses et Circuit | Ofpot de documents |     |
|---------------------------------------------------------|--------------------|-----|
| 44 Précédent                                            |                    |     |
| Espace de dépôt de documents                            |                    | /   |
|                                                         |                    |     |
| Attestation employeur/France Travail                    |                    | 0 1 |
| RIB                                                     |                    | • 1 |
| Autre document                                          |                    | 0 1 |
| 44 Précédent                                            |                    |     |
| CO Valider votre inscription                            |                    |     |

- 2. Rechercher le document à joindre
- 3. Valider : le nom du document apparaît dans le cadre gris

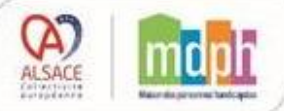

## 5ème étape : Finaliser l'inscription

Lorsque la fiche élève est complétée

1 - Cliquer sur

✓ Valider votre inscription

Un e-mail de confirmation de votre demande vous sera envoyé à l'adresse e-mail saisie dans Adresse 1.